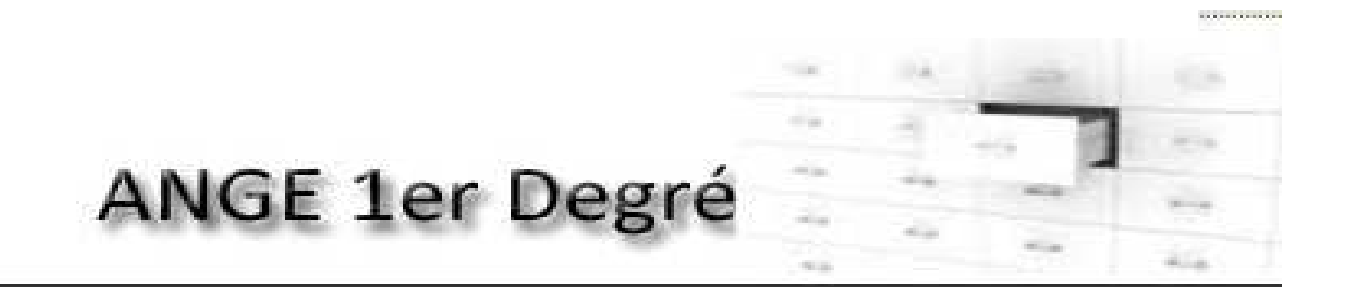

#### (Application Nationale pour la Gestion des Elèves et des enseignants)

ANGE 1D v.2

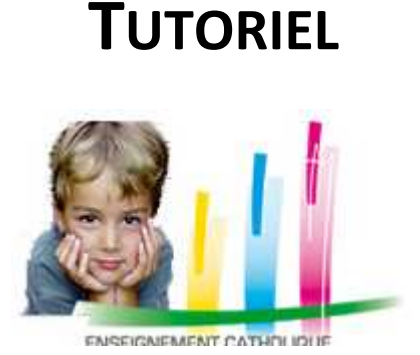

Version 2 – Rentrée 2013

# ANGE 1D avec usage d'un logiciel prestataire

#### **Destinataires**

Mesdames et Messieurs les Chefs d'établissement catholique du Premier Degré

## SOMMAIRE

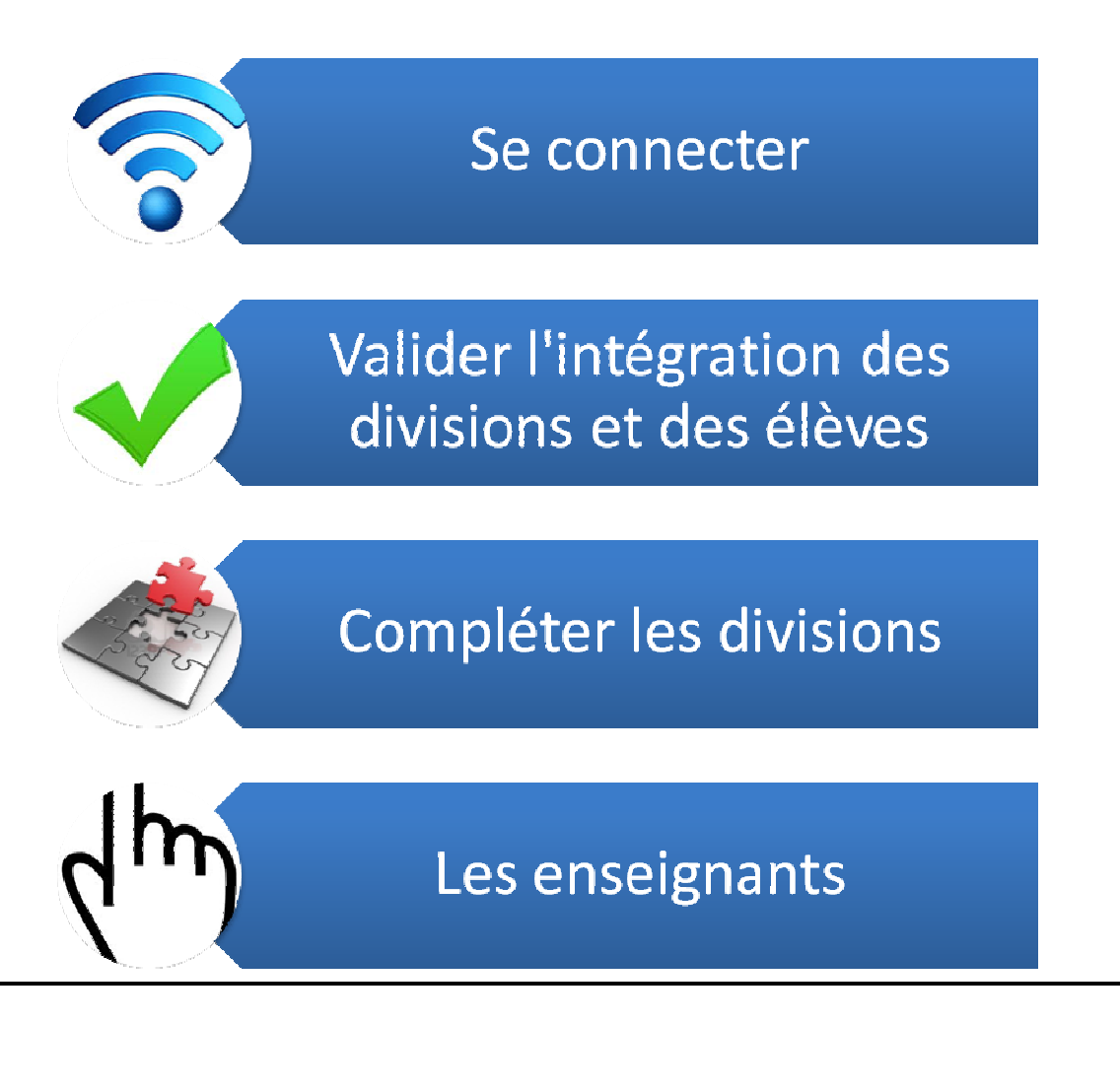

# I - Se connecter

Première étape : ouvrez le navigateur Mozilla Firefox (l'application est optimisée par Mozilla/Firefox) et entrez l'adresse suivante dans le champ d'adresse URL :

http://ange.enseignement-catholique.fr

Vous obtenez l'écran suivant :

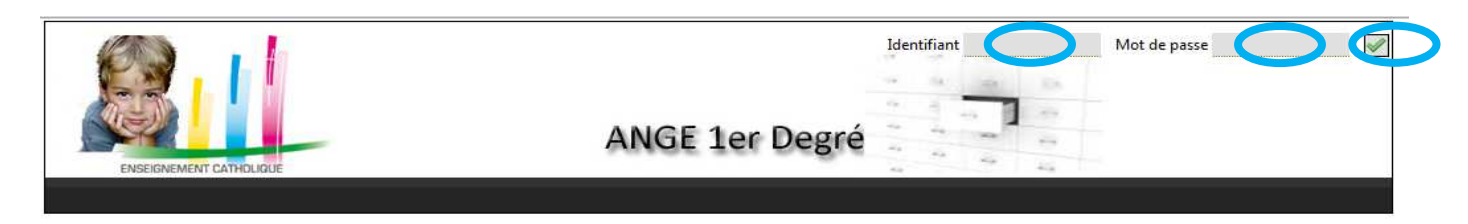

*Deuxième étape* : munissez-vous de l'identifiant et du mot de passe qui vous ont été communiqués par votre observateur académique Solfège pour vous connecter à ANGE 1D. Entrez votre identifiant puis votre mot de passe et validez.

#### Vous obtenez l'écran suivant :

|                         | 14 14 14 14 | Région :<br>Académie :     |
|-------------------------|-------------|----------------------------|
| ENSEIGNEMENT CATHOLIQUE | Degré       | Département :<br>Diocése : |
| Accueil : Etablissement |             | filtrage                   |

Le menu Divisions et Moyens horaires donne accès :

- à la création et à la gestion des divisions, à utiliser pour vous pour les classes ouvertes
- à la création de supports sur lesquels il est possible d'affecter des intervenants rattachés à l'établissement : psychologue scolaire, formateur ICFP, etc,
- à la création de supports auxquels rattacher des enseignants effectuant des heures autres que des heures d'enseignement : heures de décharge de direction, par exemple.

#### Il faut valider vos informations sur le nombre de divisions et d'élèves pour l'enquête lourde.

Le menu Enseignants permet de renseigner les affectations et les services des enseignants.

#### Il faut valider vos informations sur les enseignants pour l'enquête lourde.

Les élèves sont gérés au travers des menus Inscriptions et Gestion, ils ne concernent vos établissements que pour des VERIFICATIONS.

L'enquête de rentrée, désormais dénommée « Flash de rentrée » est à renseigner en saisie directe dans le menu Flash. E Il faut intégrer vos informations sans attendre d'avoir fait les remontées via vos logiciels prestataires

Le menu **Be1D** permet d'accéder au contrôle de cohérence de la base et de générer le fichier d'export vers BE1D. **Il ne vous concerne que si passez par ANGE ID pour remonter les informations dans BE1D.** 

L'application fait appel à l'ouverture de fenêtres supplémentaires (pop-up) pour afficher certaines pages ou réaliser des actions spécifiques. Il faut donc que votre navigateur soit paramétré pour autoriser les pop-up (par défaut ou par exception pour l'application ANGE). Pour savoir si votre navigateur autorise les pop-ups, cliquez sur le menu Outils/Options de Mozilla puis sur l'onglet Contenu.

| Général Onglets                  | Contenu       | Applications      | Vie privée | Sécurité | Sync       | Avancé           |
|----------------------------------|---------------|-------------------|------------|----------|------------|------------------|
| 🔄 <u>B</u> loquer les fen        | tres popup    |                   |            |          |            | Exceptions.      |
| olices et couleurs               |               |                   |            |          |            |                  |
| 2olice par défaut :              | Times New F   | loman             |            | • 1      | aille : 16 | ▼ Avancé         |
|                                  |               |                   |            |          |            | <u>C</u> ouleurs |
| angues                           |               |                   |            |          |            |                  |
| Choix d <mark>e la langue</mark> | préférée pour | l'affichage des p | oages      |          |            | Ch <u>o</u> isir |
|                                  |               |                   |            |          |            |                  |
|                                  |               |                   |            |          |            |                  |
|                                  |               |                   |            |          |            |                  |
|                                  |               |                   |            |          |            |                  |

Comme ci-dessus, la case « Bloquer les fenêtres pop-up » doit être décochée.

Si cette case est cochée, il vous faut ajouter Ange à la liste des exceptions. Pour cela, cliquer sur le bouton Exceptions puis saisissez d'adresse de l'application dans le champ « Adresse du site web » et cliquez sur le bouton Autoriser :

| _                                                                                                | Général Onglets                                                 |                               | 60             | A                | TAR       | 0.00              |                                                                                                  |                                 |
|--------------------------------------------------------------------------------------------------|-----------------------------------------------------------------|-------------------------------|----------------|------------------|-----------|-------------------|--------------------------------------------------------------------------------------------------|---------------------------------|
|                                                                                                  |                                                                 | Contenu Applicati             | ons Vie privée | Sécurité         | Sync Sync | Avancé            |                                                                                                  |                                 |
|                                                                                                  | Bloquer les fenêti                                              | es popup                      |                |                  |           | Exceptions        |                                                                                                  |                                 |
| iestion Flash Be1 g                                                                              | Polices et couleurs                                             |                               |                |                  |           |                   |                                                                                                  |                                 |
| 1                                                                                                | olice par défaut :                                              | imes New Roman                |                | ▼ <u>I</u> aille | e: 16     | ▼ A <u>v</u> ancé |                                                                                                  |                                 |
| Sites autorisés - Popups                                                                         |                                                                 | _ 0                           | 23             |                  |           | Couleurs          | Sites autorisés - Popups                                                                         |                                 |
| aisissez l'adresse exacte du<br>Autoriser.<br>Agresse du site web :<br>http://ange.enseignement- | es web autorises a ou<br>site que vous souhait<br>catholique.fr | ez autoriser et cliquez s     | ur s           |                  |           | Choisir           | Saisissez l'adresse exacte du site que vous soul<br>Autoriser.<br>A <u>g</u> resse du site web : | naitez autoriser et cliquez sur |
| A1921                                                                                            |                                                                 | Autori                        | er             |                  |           |                   |                                                                                                  | Autoriser                       |
| Site                                                                                             |                                                                 | État                          |                |                  |           |                   | Site                                                                                             | État                            |
| 107guard.com<br>108i.com<br>108k.com                                                             |                                                                 | Bloquer<br>Bloquer<br>Bloquer | Ô              |                  |           |                   | andlucid.ru<br>andseeker.ru                                                                      | Bloquer<br>Bloquer              |
| )0hq.com<br>)10402.com                                                                           |                                                                 | Bloquer<br>Bloquer            |                |                  |           |                   | ange.enseignement-catholique.fr                                                                  | Autoriser                       |
| )32439.com                                                                                       |                                                                 | Bloquer                       |                |                  |           |                   | animepornmag.com                                                                                 | Bloquer                         |
| Jscan.com<br>1000gratisproben.com                                                                |                                                                 | Bloquer                       |                |                  |           |                   | anin.org                                                                                         | Bloquer                         |
| 1001namen.com                                                                                    |                                                                 | Bloquer                       | *              |                  |           |                   | anjpn-avxiz.biz                                                                                  | Bloquer                         |

Terminez en cliquant sur Fermer puis sur OK de la fenêtre Options.

#### <u>Autre solution</u> :

Si lorsque vous cliquez sur un bouton, il ne se passe rien (par exemple pour obtenir un certificat de scolarité) il est possible que ce soit dû au fait que votre navigateur bloque les pop-ups. Dans ce cas un **bandeau jaune** apparaît en haut de la page affichée. Il suffit de cliquer dessus et de choisir « toujours autoriser les pop-up pour cette application »

# II- Valider l'intégration des divisions et des élèves

Pour consulter les divisions que vous avez transférées et la répartition de vos effectifs par classes, cliquez sur le menu Divisions et Moyens horaires.

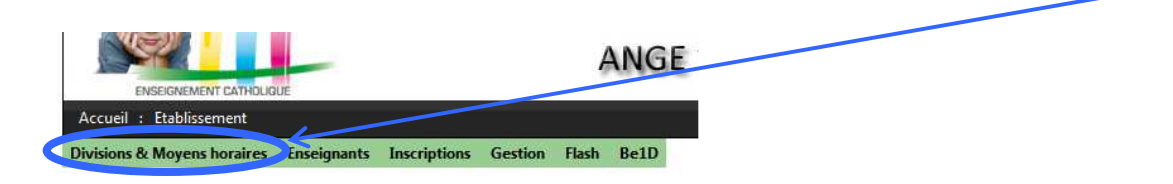

Vous obtenez l'écran suivant :

|                      |                                                                                                    | Lista das division                                                                                                    |                                                                                                    |                                                                                                    |                                                                                                    |                                                                                                    |                                                                                                    |
|----------------------|----------------------------------------------------------------------------------------------------|----------------------------------------------------------------------------------------------------|----------------------------------------------------------------------------------------------------|----------------------------------------------------------------------------------------------------|----------------------------------------------------------------------------------------------------|----------------------------------------------------------------------------------------------------|----------------------------------------------------------------------------------------------------|
|                      |                                                                                                    | Liste des division                                                                                                    | IS                                                                                                    |                                                                                                    |                                                                                                    |                                                                                                    |                                                                                                    |
| divisio              |                                                                                                    |                                                                                                    |                                                                                                    |                                                                                                    |                                                                                                    |                                                                                                    |                                                                                                    |
| ellé 🌐 🛛 Ouverture 🤅 | Type 🕆                                                                                                    | Contrat 🗧                                                                                                    | Fermeture 🤤                                                                                                    | Validée                                                                                                    | Niveaux 🗧                                                                                                    | Effectif 🕆                                                                                                    | Erreur ≑                                                                                                    |
| 04/09/2012           | Ordinaire                                                                                                    | Hors contrat                                                                                                    |                                                                                                    | 0                                                                                                    | PS                                                                                                    | 0                                                                                                    | -1                                                                                                    |
| 01/09/2011           | Ordinaire                                                                                                    | Sous contrat d'association                                                                                                    |                                                                                                    | 0                                                                                                    | MS                                                                                                    | 24                                                                                                    | -1                                                                                                    |
| 01/09/2011           | Ordinaire                                                                                                    | Sous contrat d'association                                                                                                    |                                                                                                    | 0                                                                                                    | GS                                                                                                    | 26                                                                                                    | 0                                                                                                    |
| 01/09/2011           | Ordinaire                                                                                                    | Sous contrat d'association                                                                                                    |                                                                                                    | 0                                                                                                    | CP                                                                                                    | 27                                                                                                    | 0                                                                                                    |
| 01/09/2011           | Ordinaire                                                                                                    | Sous contrat d'association                                                                                                    |                                                                                                    | 0                                                                                                    | CE1                                                                                                    | 25                                                                                                    | 0                                                                                                    |
| 01/09/2011           | Ordinaire                                                                                                    | Sous contrat d'association                                                                                                    |                                                                                                    | 0                                                                                                    | CE2                                                                                                    | 25                                                                                                    | 0                                                                                                    |
| 01/09/2011           | Ordinaire                                                                                                    | Sous contrat d'association                                                                                                    |                                                                                                    | 0                                                                                                    | CM1                                                                                                    | 28                                                                                                    | 0                                                                                                    |
| 01/09/2011           | Ordinaire                                                                                                    | Sous contrat d'association                                                                                                    |                                                                                                    | 0                                                                                                    | CM2                                                                                                    | 23                                                                                                    | -1                                                                                                    |
|                      | Cuverture 3         Ouverture 3           04/09/2012         01/09/2011           01/09/2011         01/09/2011           01/09/2011         01/09/2011           01/09/2011         01/09/2011           01/09/2011         01/09/2011 | Ouverture         Type           04/09/2012         Ordinaire           01/09/2011         Ordinaire           01/09/2011         Ordinaire           01/09/2011         Ordinaire           01/09/2011         Ordinaire           01/09/2011         Ordinaire           01/09/2011         Ordinaire           01/09/2011         Ordinaire           01/09/2011         Ordinaire           01/09/2011         Ordinaire           01/09/2011         Ordinaire | Ouverture ©         Type ©         Contrat ©           04/09/2012         Ordinaire         Hors contrat           01/09/2011         Ordinaire         Sous contrat d'association           01/09/2011         Ordinaire         Sous contrat d'association           01/09/2011         Ordinaire         Sous contrat d'association           01/09/2011         Ordinaire         Sous contrat d'association           01/09/2011         Ordinaire         Sous contrat d'association           01/09/2011         Ordinaire         Sous contrat d'association           01/09/2011         Ordinaire         Sous contrat d'association           01/09/2011         Ordinaire         Sous contrat d'association           01/09/2011         Ordinaire         Sous contrat d'association           01/09/2011         Ordinaire         Sous contrat d'association | Ouverture ⊕         Type ⊕         Contrat ⊕         Fermeture ⊕           04/09/2012         Ordinaire         Hors contrat            01/09/2011         Ordinaire         Sous contrat d'association            01/09/2011         Ordinaire         Sous contrat d'association            01/09/2011         Ordinaire         Sous contrat d'association            01/09/2011         Ordinaire         Sous contrat d'association            01/09/2011         Ordinaire         Sous contrat d'association            01/09/2011         Ordinaire         Sous contrat d'association            01/09/2011         Ordinaire         Sous contrat d'association            01/09/2011         Ordinaire         Sous contrat d'association            01/09/2011         Ordinaire         Sous contrat d'association | Ouverture ©         Type ©         Contrat ©         Fermeture ©         Validée           04/09/2012         Ordinaire         Hors contrat         0         0           01/09/2011         Ordinaire         Sous contrat d'association         0           01/09/2011         Ordinaire         Sous contrat d'association         0           01/09/2011         Ordinaire         Sous contrat d'association         0           01/09/2011         Ordinaire         Sous contrat d'association         0           01/09/2011         Ordinaire         Sous contrat d'association         0           01/09/2011         Ordinaire         Sous contrat d'association         0           01/09/2011         Ordinaire         Sous contrat d'association         0           01/09/2011         Ordinaire         Sous contrat d'association         0           01/09/2011         Ordinaire         Sous contrat d'association         0 | Perfect     Ouverture %     Type %     Contrat %     Fermeture %     Validée     Niveaux %       04/09/2012     Ordinaire     Hors contrat     0     PS       01/09/2011     Ordinaire     Sous contrat d'association     0     MS       01/09/2011     Ordinaire     Sous contrat d'association     0     GS       01/09/2011     Ordinaire     Sous contrat d'association     0     CP       01/09/2011     Ordinaire     Sous contrat d'association     0     CE1       01/09/2011     Ordinaire     Sous contrat d'association     0     CE1       01/09/2011     Ordinaire     Sous contrat d'association     0     CE2       01/09/2011     Ordinaire     Sous contrat d'association     0     CM1       01/09/2011     Ordinaire     Sous contrat d'association     0     CM1       01/09/2011     Ordinaire     Sous contrat d'association     0     CM1       01/09/2011     Ordinaire     Sous contrat d'association     0     CM1 | Ouverture ©         Type ©         Contrat ©         Fermeture ©         Validée         Niveaux ©         Effectif ©           04/09/2012         Ordinaire         Hors contrat         0         PS         0           01/09/2011         Ordinaire         Sous contrat d'association         0         MS         24           01/09/2011         Ordinaire         Sous contrat d'association         0         GS         26           01/09/2011         Ordinaire         Sous contrat d'association         0         CEI         27           01/09/2011         Ordinaire         Sous contrat d'association         0         CEI         25           01/09/2011         Ordinaire         Sous contrat d'association         0         CEI         25           01/09/2011         Ordinaire         Sous contrat d'association         0         CEI         25           01/09/2011         Ordinaire         Sous contrat d'association         0         CM1         28           01/09/2011         Ordinaire         Sous contrat d'association         0         CM2         23 |

Ne tenez pas compte de la colonne Erreur qui s'affiche à droite

Vous devez voir pour chaque division et pour le total, les chiffres d'effectifs qui correspondent à ceux que vous avez indiqués dans votre logiciel prestataire.

#### Que faire en cas d'erreur ?

Les erreurs peuvent provenir d'un mauvais transfert entre votre logiciel prestataire et ANGE.

Pour identifier la source de l'erreur de transfert cherchez quel est le (ou les élèves) dont la fiche n'a pas pu être intégrée dans ANGE 1D.

Pour cela cliquez sur le menu Gestion

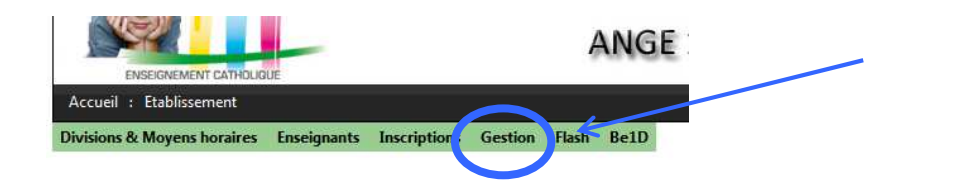

#### Vous obtenez l'écran suivant :

| visions & Moyens horaires Enseignan | ts Inscriptions Gestion Flash B | Be1D     |          |            |
|-------------------------------------|---------------------------------|----------|----------|------------|
|                                     |                                 | Gestion  |          |            |
| ion Toutes                          | Export des admis                |          |          |            |
| 2-GS-CP                             | Nom ≑                           | Prénom ≑ | Niveau 🗢 | Division 🗢 |
| 1 0-PS2-PS3-MS                      | DELPEY                          | CLARA    | 0        | 2-0-0      |
| 2 5-CE1-CE2                         | DELPEY                          | 184      | 0        | 245-09     |
| 3 9-AC-st martin de crau            | LAMMED T                        | ABWALD   | CML      | 7-OM6-OM0  |
| 4 ELINERAMAN CONTROLS               | CARGINER                        | LENA     | 45       | 3-45-09    |
| 5 Intramonautory address            | SCREDUCK                        | 8,8177   | 0        | 245-09     |
| 6 RELEASE MARCHINGAR PCS            | INDIA                           | INBEN    | 0        | 2-65-09    |
| 7 a sector sector sector sector     | ALC: NO.                        |          | 12       | 1.01.78    |

Sélectionnez la division souhaitée ou le champ Toutes pour obtenir la totalité des élèves puis cliquez sur Export des admis.

Un pop-up apparaît :

| Ouverture de 0132031M_2013_admis.csv                              |
|-------------------------------------------------------------------|
| Vous avez choisi d'ouvrir :                                       |
| B 0132031M_2013_admis.csv                                         |
| qui est un fichier de type : Fichier CSV Microsoft Excel (5,4 Ko) |
| à partir de : http://ange.enseignement-catholique.fr              |
| Que doit faire Firefox avec ce fichier ?                          |
| Quvrir avec Microsoft Excel (défaut)                              |
| Dujours effectuer cette action pour ce type de fichier.           |
| OK Annuler                                                        |
| OK Annuler                                                        |

Sélectionnez à votre convenance Ouvrir avec Microsoft Excel / Enregistrer le fichier puis cliquez sur OK.

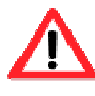

Pour voir apparaître la fenêtre, il vous faut avoir autorisé les pop-up dans votre navigateur. Si tel n'est pas le cas, lorsque vous cliquez sur le bouton Export des admis un bandeau jaune apparaît en haut de la page affichée dans le navigateur. Il suffit de cliquer dessus et de choisir « toujours autoriser les pop-up pour cette application »

Vous obtenez alors une liste d'élèves que vous pouvez filtrer / trier / imprimer... selon vos besoins. Cela vous permet d'identifier le (les) élève(s) dont l'importation ne s'est pas correctement passée dans ANGE 1D

| 1  | 💐 👗 Coupe | r                                                                                                    |       | Callbar       |              |                         | = _ [ |
|----|-----------|----------------------------------------------------------------------------------------------------|-------|---------------|--------------|-------------------------|-------|
| ų  | Conier    | *                                                                                                    |       | Calibri       |              |                         |       |
| Co | ller      | luira la mira an                                                                                                    | forme | GI            | <u>s</u> - E | - <u>A</u> - <u>A</u> - |       |
|    | Presse-r  | aniers                                                                                                    | G     |               | Police       | . 15                    |       |
| _  | A1        | • (*                                                                                                    |       | fx N          | om           |                         |       |
| 4  | A         | В                                                                                                    |       | С             | D            | E                       | F     |
| 1  | Nom       | Prenom                                                                                                    | Date  | de Nais       | niveau       | division                |       |
| 2  | Δ         | Access.                                                                                                    | 100   | Star Start    | :E2          | 5-CE1-CE2               |       |
| 3  | Δ         | a person                                                                                                    |       | 1.00          | CE2          | 5-CE1-CE2               |       |
| 4  | Δ         | and and a                                                                                                    | - 14  | 100.000       | ٨S           | 0-PS2-PS3-M             | S     |
| 5  | Δ         | seations)                                                                                                    | 100   | -             | :E1          | 5-CE1-CE2               |       |
| 6  | B         | anangers                                                                                                    | 6 100 |               | :M1          | 7-CM1-CM2               |       |
| 7  | B         | and construct                                                                                                    | 100   | 1.000         | 3S           | 2-GS-CP                 |       |
| 8  | 8         | 1774424                                                                                                    | 100   |               | ٨S           | 0-PS2-PS3-M             | S     |
| 9  | B         | 10000                                                                                                    | 10    | 10.00         | ٨S           | 0-PS2-PS3-M             | S     |
| 10 | 8         | And Personnelle                                                                                                    |       | 101.000       | :E1          | 5-CE1-CE2               |       |
| 11 | B         | 100.000                                                                                                    | 100   | 11.000        | ٨S           | 0-PS2-PS3-M             | S     |
| 12 | 8         | company.                                                                                                    | -     | 111000        | 3S           | 2-GS-CP                 |       |
| 13 | B         | 100.000                                                                                                    | 100   | la bi         | 'S           | 0-PS2-PS3-M             | S     |
| 14 | 8         | mana                                                                                                    |       | -             | CM1          | 7-CM1-CM2               |       |
| 15 | B         | Technol.                                                                                                    | 100   |               | :E1          | 5-CE1-CE2               |       |
| 16 | B         | increased and                                                                                                    |       | 10,000        | CM2          | 7-CM1-CM2               |       |
| 17 | B         | INCOME.                                                                                                    | 1 100 | 1.000         | :E2          | 5-CE1-CE2               |       |
| 18 | B         | NULIN                                                                                                    | 101   |               | ٨S           | 0-PS2-PS3-M             | S     |
| 19 | В         | Same and                                                                                                    | 100   | -             | :M2          | 7-CM1-CM2               |       |
| 20 | B         | venue.                                                                                                    |       | 100.000       | 'S           | 0-PS2-PS3-M             | S     |
| 21 | C         | and the second second s | -     | in the second | 20           | M.520.520.0             | 2     |

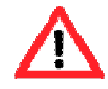

#### Problème d'affichage

Si le champ Division affiche un champ vierge et que vous n'avez aucune division dans le menu déroulant, appuyez sur la touche F5 de votre clavier puis cliquez à nouveau sur le menu Gestion

Rectifiez les informations dans votre logiciel prestataire puis refaites un import dans ANGE 1D. Ne rajoutez pas l'élève directement dans ANGE 1D. Voici quelques sources d'erreurs fréquentes :

- La date de l'admission est antérieure au 3 septembre 2013 date de la rentrée : modifiez-la.

- L'élève n'a pas été affecté dans une classe.

# III – Compléter les divisions

Vos divisions ont été importées depuis votre logiciel prestataire, néanmoins vous devez les compléter

#### **CLASSES OUVERTES ET REGROUPEMENTS D'ADAPTATION**

Vous disposez d'un regroupement d'adaptation (classe ouverte ou poste rattaché tel que psychologue scolaire, référent ASH, coordinateur ZEP, formateur ICFP...)

Vous avez à créer autant de division(s) de regroupement(s) d'adaptation que nécessaire(s). Vous devez **IMPERATIVEMENT créer ce(s) division(s) directement dans le module Division et moyens horaires** en cliquant sur Ouvrir une nouvelle division

| Liste des divisions |                      |             |           |                            |             |         |                   |            |          |
|---------------------|----------------------|-------------|-----------|----------------------------|-------------|---------|-------------------|------------|----------|
| Ouvrir u            | ne nouvelle divisio  |             |           |                            |             |         |                   |            |          |
| Code 🗘              | Libellé 🗘            | Ouverture ≑ | Type 🗘    | Contrat 🗘                  | Fermeture 🗘 | Validée | Niveaux 🗘         | Effectif ≑ | Erreur 🗘 |
| 9-AP-IVI-IV         |                      | 04/09/2012  | Reg-Adapt | Sous contrat d'association |             | 0       | Aucun             | 0          | -1       |
| 1-MAT               | 1-MAT LENNE          | 01/09/2011  | Ordinaire | Sous contrat d'association |             | 0       | TPS, PS, MS, GS   | 13         | -1       |
| 0-TPS-PS            | 0-PS PAPEIX          | 01/09/2011  | Ordinaire | Sous contrat d'association |             | 0       | TPS, PS           | 25         | 0        |
| 1-PS-MS             | 1-PS-MS BAZIN        | 01/09/2011  | Ordinaire | Sous contrat d'association |             | 0       | PS, MS            | 28         | 0        |
| 9-CO-M-N            | 9-CO-M-MADELEINE     | 01/09/2011  |           | Sous contrat d'association |             | 0       | PS, MS, GS, CP, C | 0          | -1       |
| 9-CLIS              | 9-CLIS SIMON         | 01/09/2011  | CLIS      | Sous contrat d'association |             | 0       | MS, GS, CP, CE1,  | 11         | -1       |
| 2-MS-GS             | 2-MS-GS MARLISABELLE | 01/09/2011  | Ordinaire | Sous contrat d'association |             | 0       | MS GS             | 29         | 0        |

Vous obtenez l'écran suivant :

| Disting Enclanante Elavor (    | inquistor Eutr                            | esettone                |                       |                             |     |                                            |                                                                                        |                    |
|--------------------------------|-------------------------------------------|-------------------------|-----------------------|-----------------------------|-----|--------------------------------------------|----------------------------------------------------------------------------------------|--------------------|
| S AP AR ARS AP AN AMAZRUZINE   | 94/10/2012                                | Rep.A                   | Nouvelle Division     |                             | ×   |                                            |                                                                                        |                    |
| LAMOT LLAMOT LEVENE            | 41.486 3051                               | Online                  | Sau                   | vegarder Annuler            |     |                                            |                                                                                        |                    |
| Ouvrir une nouvelle divisio    |                                           |                         | Descrip               | tion                        |     |                                            |                                                                                        |                    |
| Code 🕆 Libellé 🕆               | Ouverture 🗘                               |                         | Code                  |                             | lid | ée Niveaux 🖗                               | Effectif 🗘                                                                             | Erreur 🗘           |
| AP AN ARS AP AN MACRUSPIE      | 94/99/2012                                | Sep 4                   | Libellé               |                             |     | Aucun                                      |                                                                                        | -4                 |
| LANCE LANCE LEVING             |                                           | Orders                  | Ouverture             | 2012-00-04                  |     | TP5, P5, M5, 05                            |                                                                                        | -4                 |
| P TPS-PS IS-PS.PAPED           | 10,080,2011                               | -Define                 | Ture                  | 2012-05-04                  |     | 195, 95                                    | 25                                                                                     |                    |
| 1-P5-M5 3-P5-M5-BAZIN          | 0,091203                                  | Coding                  | Туре                  | Urdinaire •                 |     | P5, M5                                     | 28                                                                                     |                    |
| -CO M D'D-CO-M MADELENE        | 81.499(201)                               |                         | contrat               | Sous contrat d'associatic 🕶 |     | P5. M5. 05. CP. C                          |                                                                                        |                    |
| FOR FORSMON                    | 10.000.000                                |                         | Maternelle            | Flémentaire                 |     | MS. 05. CP. CEL (                          |                                                                                        |                    |
| AND ON 2 AND OD AND DAMAGE     | 0.00.001                                  | Coles                   | Waterneile            |                             |     | M5.05                                      | 28                                                                                     |                    |
| 1-MS-01-V.2-MS-03-VENTRE       | 0.00.003                                  | Codes                   | TPS                   | CP E                        |     | M5.05                                      | 28                                                                                     |                    |
| E-CPA &-CPA-HADAHAN            | \$1,789-2011                              | Online                  | DC DC                 |                             |     | (7                                         | 25                                                                                     |                    |
| A-CPE A-CPE BIL MARA-PLICE     | 11.0510011                                | Online                  | r3                    |                             |     | (7)                                        | 25                                                                                     |                    |
| S-CELA S-CELA CAMPANELLA       | 10.095203                                 | -Define                 | MS                    |                             |     |                                            |                                                                                        |                    |
| 5-CEL # 3-CEL #                | 0.091203                                  | Coding                  | GS                    | E CM1 E                     |     |                                            |                                                                                        |                    |
| N GLOBE T & COL-CME-CME PERMET | 81.999 2011                               | Centre                  |                       | CM2                         |     | CE2, CME, CME                              | 25                                                                                     |                    |
|                                |                                           |                         |                       |                             |     | Total                                      | 334                                                                                    |                    |
| ₽                              |                                           |                         |                       |                             |     |                                            | D                                                                                      | ivisions 1 à 16 su |
| Netec - © 2011-2013            |                                           | _                       | Nb Heures             | 27                          | -   |                                            |                                                                                        | Ange v0            |
|                                | 10.460 2011<br>10.460 2011<br>10.460 2011 | Orden<br>Orden<br>Orden | MS<br>GS<br>Nb Heures | CE2 CM1 CM2 27              |     | CP<br>CEL<br>CEL<br>CEL, CMB, CME<br>Total | 25<br>23<br>25<br>25<br>25<br>25<br>25<br>25<br>25<br>25<br>25<br>25<br>25<br>25<br>25 | ivisions 1         |

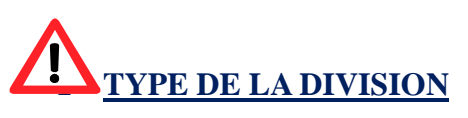

| Nouvelle Division | Nouvelle Division X                                         |  |  |  |  |  |  |
|-------------------|-------------------------------------------------------------|--|--|--|--|--|--|
| Sauvo             | egarder Annuler                                             |  |  |  |  |  |  |
|                   |                                                             |  |  |  |  |  |  |
| Description       | n                                                           |  |  |  |  |  |  |
| Code              |                                                             |  |  |  |  |  |  |
| Libellé           |                                                             |  |  |  |  |  |  |
| Ouverture         | 2012-09-04 🗎 lidée                                          |  |  |  |  |  |  |
| Туре              | Ordinaire 🔹 0                                               |  |  |  |  |  |  |
| contrat           | Ordinaire<br>CLAD                                           |  |  |  |  |  |  |
| Matarnalla        | CLIS                                                        |  |  |  |  |  |  |
| Maternelie        | Regroupement d'adaptation : Classe ouverte<br>Autres movens |  |  |  |  |  |  |
| TPS               | CP                                                          |  |  |  |  |  |  |
| PS                | CE1 0                                                       |  |  |  |  |  |  |
| MS                | CE2 0                                                       |  |  |  |  |  |  |
| GS                | CM1 0                                                       |  |  |  |  |  |  |
|                   | CM2 0                                                       |  |  |  |  |  |  |
|                   | 0                                                           |  |  |  |  |  |  |
|                   |                                                             |  |  |  |  |  |  |
|                   |                                                             |  |  |  |  |  |  |
| Nb Heures         | 27                                                          |  |  |  |  |  |  |
|                   |                                                             |  |  |  |  |  |  |

- 5 types de division sont proposés : Ordinaire, CLAD, CLIS, Regroupement d'adaptation (Classe ouverte) et Autre moyens
- <u>Le type Regroupement d'adaptation : Classe ouverte</u>, aussi dénommé « RA », est celui qui doit être utilisé pour les divisions à effectifs non répartis à l'année (classes ouvertes, enseignements spécifiques), les élèves concernés sont répartis dans une autre division de l'établissement.

| contrat | Sous contrat d'associatid                                                                                                    |                                       |
|---------|----------------------------------------------------------------------------------------------------|---------------------------------------|
|         | Détails<br>Nature<br>Enseignant surveillance                                                                                                    |                                       |
|         | Enseignant surveillance ou actions éducatives<br>Enseignant animation pastorale ou catéchétique<br>Etudiant<br>Enseignement langue régionale<br>Antenne scolaire mobile (gens du voyage)<br>Classe ouverte ou regroupement d'adaptation | te d'émargement<br>ste de la classe 1 |
|         | IMP - ITEP - IME                                                                                                    | ste de la dasse 1                     |

- <u>Le type « Autres moyens »</u> permet de prendre en compte
  - le rattachement de personnels à un établissement (enseignants ou non, tels que psychologue scolaire, référent ASH, coordinateur ZEP, formateur ICFP...),
  - la situation d'un chef d'établissement disposant d'une décharge de direction
  - o les décharges syndicales
  - o ... (liste non exhaustive !).

Tout comme les services d'enseignement, les services de type « Autres moyens » peuvent être exercés par une même personne dans plusieurs établissements.

La dénomination permettant de préciser la nature de ces autres moyens est à sélectionner dans le menu déroulant du champ Détails

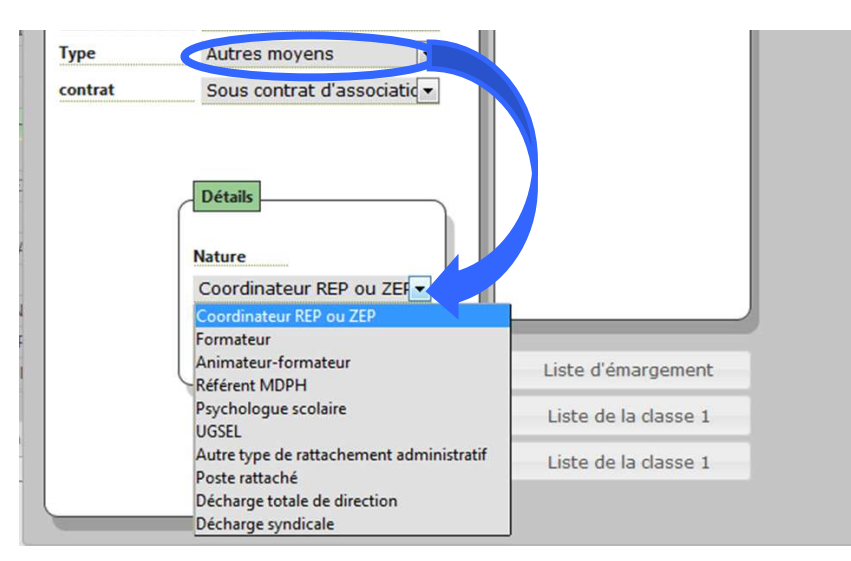

Saisir ensuite le nombre d'heures correspondant à la quotité de service effectuée par le maître (6,75 pour un quart temps, 9 pour un tiers-temps, 13,5 pour un mi-temps, etc.) ou à la division accordée (par exemple 27 pour une division entière, 13,5 pour une demi division, etc.).

| Descript  | ion                                         |
|-----------|---------------------------------------------|
| Code      | 9-RA-PSY-MARIE-MAD                          |
| Libellé   | 9-RA-PSY-MARIE-MAD                          |
| Ouverture | 2012-09-04                                  |
| Туре      | Autres moyens 💌                             |
| contrat   | Sous contrat d'associatic 🕶                 |
|           | Nature<br>Psychologue scolaire    Nb Heures |

# • Cas particulier d'un maître contractuel admissible effectuant une partie de son service de 9 h en activités pédagogiques.

Dans l'exemple ci-après, le maître contractuel admissible assure le temps d'enseignement devant élèves pendant le temps de décharge de direction de 6,75 h du chef d'établissement.

Afin de prendre en compte la totalité du service du maître, il faut alors créer une division de regroupement d'adaptation de type « Enseignant surveillance ou actions éducatives » à hauteur du solde d'heure, soit dans cette situation 2,25 h

| ode       | 9-AP-M-MADELEINE            |
|-----------|-----------------------------|
| ibellé    | 9-AP-M-MADELEINE            |
| Ouverture | 2012-09-04                  |
| Гуре      | Regroupement d'adaptat      |
| ontrat    | Sous contrat d'associatic 🕶 |
|           |                             |

Terminez la création de la division en cliquant sur Sauvegarder

# III – Les enseignants

#### **Module Enseignants**

A partir de la page d'accueil de ANGE, vous pouvez visualiser la liste de vos maîtres en cliquant sur le menu « Enseignants ». Un sablier apparaît sur la droite puis après quelques secondes la liste globale des enseignants de l'établissement.

Si ni le sablier, ni la liste des enseignants n'apparait après une dizaine de secondes, appuyez sur la touche « F5 » de votre clavier. Sablier et liste devraient s'afficher.

Ne tenez pas compte du message « Un ou plusieurs enseignants sont en erreur » qui apparaît <u>lorsque le</u> <u>sablier se met à tourner</u> puis disparaît.

|    | Ajo            | uter un ensei   | gnant      |                     |                    |                                                                                                    | Lancer la valio                                                                                                    | lation            |
|----|----------------|-----------------|------------|---------------------|--------------------|----------------------------------------------------------------------------------------------------|----------------------------------------------------------------------------------------------------|-------------------|
|    |                |                 |            |                     |                    |                                                                                                    |                                                                                                    |                   |
|    |                |                 |            |                     | Liste des ense     | ignants                                                                                                    |                                                                                                    |                   |
|    | Å              | up Principale 4 | ÷          | Nom 🗘               | patronyme 🗢        | Prenom ≑                                                                                                    | Mail ≑                                                                                                    | Erreur            |
| 1  | ⇒              | 0950860U        | Mme        | Chebak              | Lacam              | Beatrice                                                                                                    |                                                                                                    |                   |
| 2  | ⇒              | 0132085W        | Mme        | Deshayes            | Lhotellier         | Catherine                                                                                                    |                                                                                                    |                   |
| 3  | ⇒              | 0132014U        | Melle      | Desmaries           | Desmaries          | Laura                                                                                                    | dms_laura@hotmail.fr                                                                                                    |                   |
| 4  | ⇒              | 005080012       | Mea        | Outuit              | Lacam              | Bestice                                                                                                    |                                                                                                    | ar 1              |
| 5  | ⇒              | 41.12M5W        | <b>Mea</b> | Deshayes            | Shotellar          | Catherine                                                                                                    |                                                                                                    | And the second of |
| 6  | ⇒              | 05328544        | Maile      | Desmaries           | Desmaries          | Laura                                                                                                    | des burghten at h                                                                                                    |                   |
|    |                | 0112087-0       | Silves .   | Teuleure            | Toulouse           | Indate                                                                                                    | and the second second se                                                                                                    |                   |
|    |                | 011208214       | 88.        | Van Den Bosingaarde | Van Dan Boomgaande | Erwan.                                                                                                    | and the second second se                                                                                                    |                   |
|    |                | 013208EX        | 84.        | Vicente             | Vicente            | Tarreick                                                                                                    | and a second second second second second second second second second second second second second second second                                                                                                    |                   |
|    |                |                 |            |                     |                    |                                                                                                    | and the second                                                                                                    |                   |
|    |                |                 |            |                     |                    |                                                                                                    | and the second second s |                   |
|    |                |                 |            |                     |                    |                                                                                                    | Survey and Survey and Survey and Survey and Survey and Survey and Survey and Survey and Survey and Survey and S                                                                                                    |                   |
|    |                |                 |            |                     |                    | San and San and San and San and San and San and San and San and San and San and San and San and San and San and                                                                                                    | *                                                                                                    |                   |
|    |                |                 |            |                     |                    | and the second second                                                                                                    |                                                                                                    |                   |
| ,p | <b>∓</b> Reche | ercher 🖩 Colonn | es         |                     |                    | and the second second se |                                                                                                    |                   |

Vous obtenez alors un écran comme ci-dessous.

Vous avez la possibilité d'actualiser cette liste en ajoutant ou supprimant des enseignants ou en modifiant leurs fiches. Si la colonne erreur indique des erreurs il faut les corriger dans la fiche enseignant (il s'agit souvent d'un service manquant ou de la somme des services qui n'est pas égale à l'affectation ou bien encore de la somme des affectations qui n'est pas égale au chiffre en bas du pavé « situation professionnelle ».

## 1/ Ajouter un enseignant (déjà dans la base de l'enseignement catholique)

|                       | Ajo     | outer un ense                                                                                                    | ignant    |                    |                     |                                                                                                    | Lancer la val            |  |  |  |  |  |
|-----------------------|---------|----------------------------------------------------------------------------------------------------|-----------|--------------------|---------------------|----------------------------------------------------------------------------------------------------|--------------------------|--|--|--|--|--|
| Liste des enseignants |         |                                                                                                    |           |                    |                     |                                                                                                    |                          |  |  |  |  |  |
|                       | \$      | up Principale                                                                                                    | \$        | Nom 🗢              | patronyme ≑         | Prenom ≑                                                                                                    | Mail ≑                   |  |  |  |  |  |
| 1                     | ⇒       | 0950860U                                                                                                    | Mme       | Chebak             | Lacam               | Beatrice                                                                                                    |                          |  |  |  |  |  |
| 2                     | ⇒       | 0132085W                                                                                                    | Mme       | Deshayes           | Lhotellier          | Catherine                                                                                                    |                          |  |  |  |  |  |
| 3                     | ⇒       | 0132014U                                                                                                    | Melle     | Desmaries          | Desmaries           | Laura                                                                                                    | dms_laura@hotmail.fr     |  |  |  |  |  |
| 4                     | <b></b> | (and the second second s | Address 1 | Challent           | Lanam.              | a contract of the second second second second second second second second second second second second second se |                          |  |  |  |  |  |
| 5                     | ⇒       | 4110814                                                                                                    | Adapta 1  | Dechanan           | Undefine            | Catherine                                                                                                    |                          |  |  |  |  |  |
| 6                     | ⇒       | 05328544                                                                                                    | Links     | Desmarkes          | Desmarke            | Laura                                                                                                    | drs. Jacobhatmaich       |  |  |  |  |  |
|                       |         | 0110874                                                                                                    | Advent .  | Teuleune           | Taulouse            | Indelle                                                                                                    |                          |  |  |  |  |  |
|                       |         | <b>RELEASED</b>                                                                                                    | 88.       | Yan Dan Boomgaanda | Van Den Boorngaarde | Enan                                                                                                    |                          |  |  |  |  |  |
|                       |         | 01320864                                                                                                    | 14.       | Vicante            | Vicente             | Tarmick                                                                                                    | parried scarte@hotmail.h |  |  |  |  |  |

Cliquez sur le bouton « Ajouter un enseignant ».

Vous obtenez l'écran suivant :

| Ajouter un enseignant     |              |              |             | Lancer     | la validation |
|---------------------------|--------------|--------------|-------------|------------|---------------|
|                           | Aiout d'u    | n enseignant | 1           |            |               |
|                           |              |              |             |            |               |
|                           | F            | ermer        |             |            |               |
| Informations personnelles |              | és           |             |            |               |
| М.                        | •            |              |             |            |               |
| Nom usuel Doe             | Rechercher   | Annuler      | Ajouter     | Créer      |               |
| 'atronyme                 | UP print 🗧 🌣 | Nom 🗘        | Patronyme 🗘 | Prenom 🗘 🕴 | Date Naiss.   |
| rénom John                |              |              |             |            |               |
| Date naiss. jj/mm/al aa   |              |              |             |            |               |
|                           |              |              |             |            |               |
|                           |              |              |             |            |               |
|                           |              |              |             |            |               |
|                           |              |              |             |            |               |
|                           |              |              |             |            |               |
|                           |              |              |             |            |               |
|                           |              |              |             |            |               |
|                           |              |              |             |            |               |
|                           |              |              |             |            |               |
|                           |              |              |             |            |               |

En saisissant le nom de l'enseignant (la date de naissance ou le prénom) et rechercher, la liste des enseignants existants apparaît (NB : plus la recherche sera précise, moins la liste sera longue – La liste est limitée à 50 enseignants). Seuls les champs en « rose » sont pris en compte dans la recherche

Erreur

| Ajouter u                        | n enseignant          |                                  |                              |                  |                                   | Lancer la valid                 | lation |
|----------------------------------|-----------------------|----------------------------------|------------------------------|------------------|-----------------------------------|---------------------------------|--------|
|                                  |                       |                                  | Ajout                        | t d'un enseignan | t                                 |                                 |        |
|                                  |                       |                                  |                              | Fermer           |                                   |                                 |        |
| 🦂 Informa                        | ations personnelles   |                                  | - 🥞 Enseignants              | trouvés          |                                   |                                 |        |
|                                  |                       | _                                |                              |                  |                                   |                                 |        |
|                                  | M.                    |                                  |                              |                  |                                   |                                 |        |
| Nom usuel                        | M.                    | •                                | Rechercher                   | Annuler          | Ajouter                           | Créer                           |        |
| lom usuel<br>Patronyme           | M.<br>Iarrieu         | -                                | Rechercher<br>UP princ.      | Annuler          | Ajouter<br>Patronyme ‡            | Créer<br>Prenom      Date Naiss |        |
| Nom usuel<br>Patronyme<br>Prénom | M.<br>Iarrieu<br>John | <ul> <li>▼</li> <li>○</li> </ul> | Rechercher<br>UP princ,<br>1 | Annuler          | Ajouter<br>Patronyme 🗘<br>Larrieu | Créer<br>Prenom  Date Naiss     | i.     |

Cliquez sur un champ de la ligne enseignant pour le sélectionner.

La fiche enseignant apparaît dans le champ gauche « Informations personnelles et le bouton « Ajouter » devient actif.

|               |                       |   | Ajout d'                      | un enseignant |              |            |                         |
|---------------|-----------------------|---|-------------------------------|---------------|--------------|------------|-------------------------|
|               |                       |   |                               | Fermer        |              |            |                         |
| - 🦂 Informa   | ations personnelles - |   | Section 2017 Enseignants trou | rés           |              |            |                         |
| Namurual      |                       |   | Rechercher                    | Annuler       | Ajouter      | Créer      |                         |
| Patronyme     | Laniau                |   | UP princ.                     | Nom 🕈         | Patronyme \$ | Prenom 🗘   | Date Naiss,             |
| Prénom        | Marian                | ~ | 1 (64.34.00                   |               | Larrieu      | kana ok sa | I meeting to the second |
| Date naiss.   | 1512/100              | ~ | 2 Mel                         | le Larrieu    | Larrieu      |            |                         |
| Nationalité   | française .           | • |                               |               |              |            |                         |
| Pays naiss.   | france                |   |                               |               |              |            |                         |
| Commune Nais  | ss.                   |   |                               |               |              |            |                         |
| Adresse       | 12 RUE DU FOUR        |   |                               |               |              |            |                         |
|               |                       |   |                               |               |              |            |                         |
| Commune       | LUNE - GRADAT         |   |                               |               |              |            |                         |
| Tél. travail  |                       |   |                               |               |              |            |                         |
| Tél. domicile | +33 342 67 77 72      |   |                               |               |              |            |                         |
|               |                       |   |                               |               |              |            |                         |
| Tél. mobile   |                       |   |                               |               |              |            |                         |

Il vous reste alors à vérifier grâce aux informations personnelles qu'il s'agit bien de l'enseignant que vous souhaitez ajouter et à cliquer sur «Ajouter». Cette action ajoute l'enseignant dans la liste globale de l'établissement. Vous pouvez alors modifier ses informations personnelles et/ou professionnelles puis renseigner ses affectation et service(s)

Si l'enseignant n'est pas dans la base et qu'il s'agit d'un maître en contrat définitif, contactez votre observateur Solfege. Ceci peut être le cas pour une réintégration après disponibilité.

S'il s'agit d'un maître délégué auxiliaire ou d'un lauréat de concours en contrat provisoire, il peut ne pas être dans la base, car il n'a jamais enseigné dans un établissement depuis septembre 2012. il faut peut-être le créer (cf. ci-après « Créer un enseignant »).

### 2/ Créer un enseignant (ne faisant pas partie de la base de l'Enseignement Catholigue)

Commencez par rechercher l'enseignant

Si vous obtenez une liste d'enseignants mais que l'enseignant recherché n'y est pas présent, renseignez un critère de recherche supplémentaire (le prénom dans l'exemple ci-dessous) jusqu'à **obtenir une liste d'enseignants vide**. Lorsqu'aucun enseignant n'apparaît, cliquez sur le bouton « Créer »

| Ajout d'un enseignant |                    |          |                        |         |             |          |             |  |  |  |  |
|-----------------------|--------------------|----------|------------------------|---------|-------------|----------|-------------|--|--|--|--|
|                       |                    |          | Fe                     | rmer    |             |          |             |  |  |  |  |
| - 🦂 Informa           | tions personnelles |          | - 🌍 Enseignants trouvé | ·       |             |          |             |  |  |  |  |
|                       | М.                 | -        |                        |         |             |          | _           |  |  |  |  |
| Nom usuel             | trucmuche          | <b>V</b> | Rechercher             | Annuler | Ajouter     | Créer    |             |  |  |  |  |
| Patronyme             |                    |          | UP princ. 🗧 🔶          | Nom 🗢   | Patronyme ≑ | Prenom 🗘 | Date Naiss. |  |  |  |  |
| Prénom                | John               |          |                        |         |             |          |             |  |  |  |  |
|                       |                    | :00      |                        |         |             |          |             |  |  |  |  |

Vous obtenez l'écran suivant qu'il vous faut renseigner :

|                |                   | 1 - Menu déroulant : M., Mme, Mlle, Sœur, Frère, Père                    |
|----------------|-------------------|--------------------------------------------------------------------------|
| 🥄 Informatio   | ns personnelles   |                                                                          |
|                |                   | 2 - Champs en saisie libre (Champs obligatoires)                         |
|                |                   |                                                                          |
| Nom usuel      | Doe               |                                                                          |
| Patronyme      |                   |                                                                          |
| Prénom         | John              | 3 - Format de saisie imposé : jj/mm/aaaa                                 |
| Date naiss.    | jj/mm/aaaa 🔹      | 4- Menu déroulant :                                                      |
| Nationalité    | Française         | Française 🔽                                                              |
| Pays naiss.    | France            | Union Européenne<br>Hors Union Européenne                                |
| Commune Naiss. |                   | 5 - Menu déroulant : France, autre pays                                  |
| Adresse        |                   | 6- insérer un retour à la ligne entre chacune des données de l'adresse : |
| Auresse        |                   | le numéro dans la voie                                                   |
|                |                   | le nom de la voie                                                        |
|                |                   | L'escalier, le bâtiment,                                                 |
| Commune        |                   | e lieu-dit                                                               |
|                |                   | 7- Saisir les 3 premiers caractères de la commune ou du code             |
| l él. travail  |                   | table intégrée à l'application                                           |
| Tél. domicile  | ·                 | table integree a l'application                                           |
| Tél. mobile    | +33 6 00 00 00 00 | 8 - Format de saisie imposé : +33 0 00 00 00                             |
| e-Mail         |                   | 9- Une adresse de messagerie valide doit être saisie                     |
|                |                   |                                                                          |

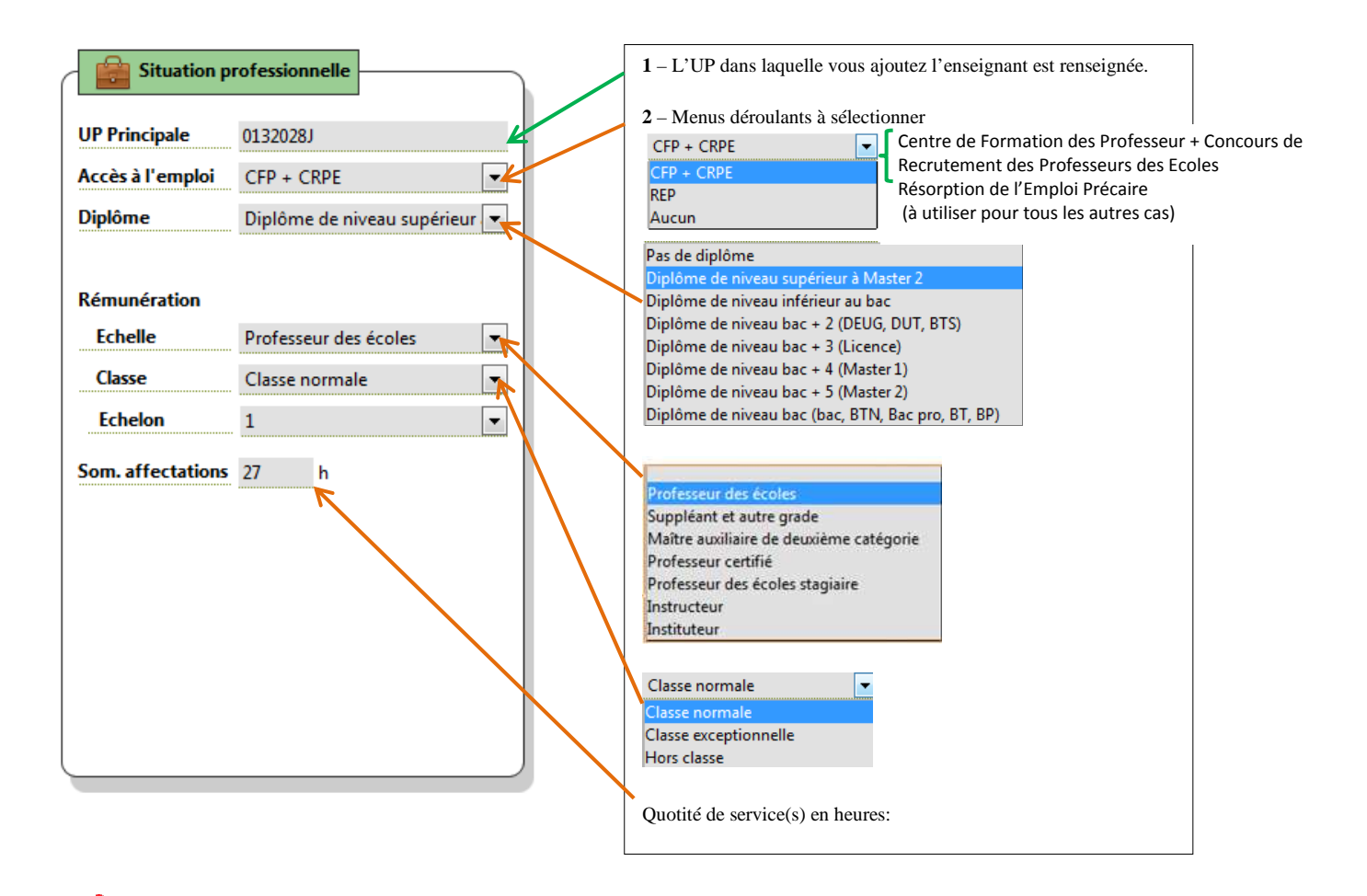

N'oubliez pas de sauvegarder. Si vous faites des modifications et que vous ne sauvegardez pas les données, vous ne pourrez pas passer à la fiche de l'enseignant suivant.

# 3/ Supprimer un enseignant ou une affectation

| ccueil : Enseignants             |                               |                                                                                                    |                                                                                                    |                                             |                               |
|----------------------------------|-------------------------------|----------------------------------------------------------------------------------------------------|----------------------------------------------------------------------------------------------------|---------------------------------------------|-------------------------------|
| amètrage Enseignants Eleves      |                               |                                                                                                    |                                                                                                    |                                             |                               |
|                                  |                               |                                                                                                    |                                                                                                    |                                             |                               |
| Ajouter un enseignant            |                               |                                                                                                    | Lancer                                                                                                    | la validation                               |                               |
| Ba - Hitland                     | Sec. Malle                    | and the second second s | Contraction of the local division of the local division of the loc |                                             |                               |
| woomcat                          | ion : Melle                   | Sector Sector Sector                                                                                                    |                                                                                                    |                                             |                               |
| <=                               | Sauvegarder Fermer            | Annuler                                                                                                    |                                                                                                    | =>                                          |                               |
| Informations norconnellos        |                               | Attact                                                                                                    | tions                                                                                                    |                                             |                               |
| 1 mornadons personnenes          |                               |                                                                                                    |                                                                                                    |                                             |                               |
|                                  | UP Principale                 | 🖌 🛃 👘 🖬                                                                                                    | CONSTRUCTION OF                                                                                                    |                                             |                               |
| Nom usuel                        | Accès à l'emploi CRPE         |                                                                                                    | - Contrat définitif                                                                                                    | •                                           |                               |
| Patronyme                        | Diplôme Pas de diplôme        |                                                                                                    |                                                                                                    |                                             |                               |
| Prénom                           | Décember 1                    |                                                                                                    |                                                                                                    |                                             |                               |
| Nationalité                      | Echelle Professeur des écoles | tagiair                                                                                                    |                                                                                                    |                                             |                               |
| Pays naiss.                      | Classe Classe normale         |                                                                                                    |                                                                                                    |                                             |                               |
| Commune Naiss.                   | Echelon 1                     |                                                                                                    |                                                                                                    |                                             |                               |
| Adresse the Belland Di La suarne | Service 27                    |                                                                                                    |                                                                                                    |                                             |                               |
| DOMARNE DE LA VALLE              |                               |                                                                                                    |                                                                                                    |                                             |                               |
|                                  |                               |                                                                                                    |                                                                                                    |                                             |                               |
| Commune 1999 - Mont of Add       |                               |                                                                                                    |                                                                                                    |                                             |                               |
| Tél. travail                     |                               |                                                                                                    |                                                                                                    |                                             |                               |
| Tél. domicile                    |                               |                                                                                                    |                                                                                                    |                                             |                               |
| Tél. mobile                      | -                             |                                                                                                    |                                                                                                    |                                             |                               |
| e-mail                           |                               |                                                                                                    |                                                                                                    |                                             |                               |
|                                  |                               |                                                                                                    |                                                                                                    |                                             |                               |
| Il vous faut                     |                               |                                                                                                    | Affectations 👔                                                                                                    |                                             | 1                             |
| II Vous Iuu                      |                               |                                                                                                    |                                                                                                    |                                             |                               |
| aliquar sur 📮 pour « t           | arminar l'affactation         |                                                                                                    | 27 h - Contrat défi                                                                                                    | witter                                      |                               |
| enquei sui 🗕 poui « i            | erinner i arrectation »,      |                                                                                                    |                                                                                                    | -                                           |                               |
| saisir la date de fin d'a        | ffectation dans l'UP          |                                                                                                    | Terminer l'affectati                                                                                                    | ion                                         |                               |
|                                  |                               |                                                                                                    |                                                                                                    |                                             |                               |
| ainsi que le motif de de         | énart —                       |                                                                                                    | Date fin 3                                                                                                    | 31/08/2012                                  |                               |
|                                  | Pure                          |                                                                                                    | Motif de départ                                                                                                    |                                             |                               |
|                                  |                               |                                                                                                    | - V                                                                                                    | spension de contrat<br>Isponibilité         |                               |
| puis valider 👻 🗕                 |                               |                                                                                                    | F                                                                                                    | ermeture d'une classe - perte d'he<br>lécès | eures, <mark>de cont</mark> r |
|                                  |                               |                                                                                                    | R                                                                                                    | etraite<br>Iémission                        |                               |
| et cliquez sur Fermer (i         | Il faut parfois actualiser F5 | pour que                                                                                                    |                                                                                                    | Autation                                    |                               |
|                                  |                               |                                                                                                    | Fi                                                                                                    | utre<br>in de contrat ou fin de délégation  | (auxiliaires s                |
| la suppression soit visi         | ble à l'écran)                |                                                                                                    | N                                                                                                    | le doit pas apparaître dans cette U         | P                             |
|                                  |                               |                                                                                                    |                                                                                                    |                                             |                               |
|                                  |                               |                                                                                                    |                                                                                                    |                                             | J                             |

NB : Par convention, la date de fin d'affectation d'un maître en contrat définitif ou provisoire est au 31/08 et la date d'affectation d'un tel maître est au 01/09.

Le motif « ne doit pas apparaître dans cet UP est à utiliser uniquement lorsque vous avez importé par erreur une fiche d'un enseignant.

## 4/ Visualiser un enseignant

Vous souhaitez visualiser la fiche d'un enseignant à partir de la liste globale de l'établissement.

Cliquez sur l'onglet « Enseignants » Un sablier apparaît sur la droite puis après quelques secondes la liste globale des enseignants de l'établissement

Si ni le sablier, ni la liste des enseignants n'apparait après une dizaine de secondes, appuyez sur la touche «F5 » de votre clavier. Sablier et liste devraient s'afficher.

Double-cliquez sur un des champs de la ligne de l'enseignant souhaité dans la liste

|                      |         |                               | L                           | iste des enseigna    | ints     |                           |      |
|----------------------|---------|-------------------------------|-----------------------------|----------------------|----------|---------------------------|------|
| \$                   | up Prin | cipale 🗧 💠                    | Nom 🗢                       | patronyme ≑          | Prenom 🗘 | Mail ≑                    | Erro |
| 10000001             | Mea     | Challadi                      | Lacam                       | Battice              |          |                           |      |
| 9132854              | Adres   | Dahayes                       |                             | Catherine            |          |                           |      |
| OLIVERAL             | Malle   | Carrier (                     |                             |                      |          | m, kus@hstmat.h           |      |
| 0132854              | Silves. | Tealcase                      | Teuleuse                    | Intelle              |          |                           |      |
| 01120854             | 86.     | Van Den Bronngaarde           | Van Den Besong              | anda Erwan           |          |                           |      |
| 01120864             | M.      | Vicente                       | Vicente                     | Yannick              | y        | annick vicente@futmail.fr |      |
| OLIZINEN<br>OLIZINEN | M.      | Yan Dan Beorngaande<br>Woonte | Yan Dan Bearing<br>Vicentie | arda Loga<br>Yannich |          | annick-scante@hatmail.h   |      |

Vous obtenez l'écran suivant :

|                                                                                                    | Modifica                                                                                                    | ation : | M. Bécassin                                                                                                    | e LELONGBE                                                                                            | C (0132111Z   | 0016GMIEFL2  | 2E) |    |                                                                                                    |
|----------------------------------------------------------------------------------------------------|----------------------------------------------------------------------------------------------------|---------|----------------------------------------------------------------------------------------------------|----------------------------------------------------------------------------------------------------|---------------|--------------|-----|----|----------------------------------------------------------------------------------------------------|
| <=                                                                                                    |                                                                                                    |         | Sauvegarder                                                                                                    | Fermer                                                                                                | Annuler       |              |     | => |                                                                                                    |
| Nom usuel<br>Patronyme<br>Prénom<br>Date naiss.<br>Nationalité<br>Pays naiss.<br>Commune Naiss.<br>Adresse<br>Commune<br>Tél. travail<br>Tél. domicile<br>Tél. mobile<br>e-Mail | M.<br>Lelongbec<br>Bécassine<br>25/12/1955<br>Française<br>Françe<br>83570 - CARCES<br>Notre nid<br>13004 - MARSEILLE 04<br>+33 9 12 34 56 78<br>+33 6 54 32 10 98<br>crascouise@meel fr |         | Situation p<br>UP Principale<br>Accès à l'emploi<br>Diplôme<br>Rémunération<br>Echelle<br>Classe<br>Echelon<br>Som. affectations | o132111Z<br>CFP + CRPE<br>Diplôme de niveau<br>Professeur des écolo<br>Classe normale<br>1<br>27<br>h | es stagiair v | Affectations |     |    | La somme des affectations dan.<br>l'onglet situation<br>professionnelle apparaît en<br>rouge car le chiffre saisi est<br>différent de la quotité<br>d'affectation.<br>La quotité d'affectation<br>apparaît sur fond rouge car<br>aucun service n'est encore<br>affecté. Lorsque le total des<br>affectations est égal au total<br>des services, le bandeau rouge<br>disparaît |

dans

Pour saisir ou modifier l'affectation, veillez à ce que le  $\leftarrow$  soit pointé vers le bas. Si l'indicateur de saisie est orienté vers la droite ( ▶ ) cliquez sur lui afin de l'orienter vers le bas (▼).

|                | Modificat            | ion :       | M. Bécassin       | e LELONGBEC           | (01321      | L11Z0016GMIEF | L2E)              |    |                                                                  |
|----------------|----------------------|-------------|-------------------|-----------------------|-------------|---------------|-------------------|----|------------------------------------------------------------------|
| <=             |                      |             | Sauvegarder       | Fermer                | Ani         | nuler         |                   | => |                                                                  |
| - 🧞 Informatio | ons personnelles     |             | Situation p       | rofessionnelle        |             | Affectations  |                   |    |                                                                  |
|                | м.                   | -           | UP Principale     | 0132111Z              |             | 01321117:     |                   |    |                                                                  |
| Nom usuel      | Lelongbec            | ~           | Accès à l'emploi  | CFP + CRPE            |             | E h-A lms     | sible contractuel |    |                                                                  |
| Patronyme      | Lelongbec            |             | Diplôme           | Diplôme de niveau b   | ac + 4 (N 🔻 |               |                   |    |                                                                  |
| Prénom         | Bécassine            | ~           |                   |                       |             |               |                   |    | La somme des affectations                                        |
| Date naiss.    | 25/12/1955           | <i>&lt;</i> | Rémunération      |                       |             |               |                   |    | appagaît jej en noir ean elle est                                |
| Nationalité    | Française            | •           | Echelle           | Professeur des écoles | stagiair 🔻  |               |                   |    |                                                                  |
| Pays naiss.    | France               | •           | Classe            | Classe normale        | •           |               |                   |    | égale à la quotité d'affectation.                                |
| Commune Naiss. | 83570 - CARCES       |             | Echelon           | 1                     |             |               |                   |    | En revanche la quotité                                           |
| Adresse        | Notre nid            | .d          | Som. affectations | 9 h                   |             |               |                   |    | d'affectation apparaît sur fond<br>rouge car aucun service n'est |
| Commune        | 13004 - MARSEILLE 04 |             |                   |                       |             |               |                   |    |                                                                  |
| Tél. travail   |                      |             |                   |                       |             |               |                   |    | aes affectations est egal au                                     |
| Tél. domicile  | +33 9 12 34 56 78    |             |                   |                       |             |               |                   |    | total des services, le bandeau                                   |
| Tél. mobile    | +33 6 54 32 10 98    |             |                   |                       |             |               |                   |    | rouge disparaît.                                                 |
| e-Mail         | cmacousine@mel.fr    |             |                   |                       | ,           |               |                   |    |                                                                  |

## 5/ Modifier un enseignant

• Après avoir double-cliqué sur le nom de l'enseignant dans la liste, vous arrivez sur la fiche concernée et les modifications sont alors possibles.

| ccueil : Enseignants             |                                                |                      |
|----------------------------------|------------------------------------------------|----------------------|
| ramètrage Enseignants Eleves     |                                                |                      |
| Ajouter un enseignant            | _                                              | Lancer la validation |
|                                  |                                                |                      |
| Modifica                         | tion : Needblue CHEEAE (PHILORADUDDOCT) NUMBER | PCS)                 |
| <=                               | Sauvegar er Fermer Annuler                     | =>                   |
| - So Informations personnelles - | Situation professionnelle                      | •                    |
|                                  | UP Princip UU                                  |                      |
| Nom usuel                        | Accès à l'emploi CRPE 🔹 📮 27 h - Contrat c     | léfinitif            |
| Patronyme                        | Diplôme Diplôme de niveau bac (bac, 💌          |                      |
| Prénom                           |                                                |                      |
| Date naiss.                      | ✓ Rémunération                                 |                      |
| Nationalité                      | Echelle Professeur des écoles                  |                      |
| Pays naiss.                      | Classe Classe normale                          |                      |
| Commune                          | Echelon 1                                      |                      |
| Adresse In the Labor Country IR  | Service 27 h                                   |                      |
|                                  |                                                |                      |
| Commune                          |                                                |                      |
| Tél. travail                     |                                                |                      |
| Tél. domici                      |                                                |                      |
| Tél. mobile                      |                                                |                      |
| e-Mail                           |                                                |                      |

- Consistent enregistrées et que vous puissiez alors si besoin modifier la partie affectation.
- Lorsque la fonction « Sauvegarder » a besoin d'être utilisée, le mot « Sauvegarder » passe du grisé au noir puis redevient grisé après que vous ayez cliqué sur le bouton.

#### a- Renseigner le(s) affectation(s) et service(s)

| Définitions                                                                         |
|-------------------------------------------------------------------------------------|
| Affectation                                                                         |
| C'est le support de l'emploi. Il comporte                                           |
| • une date de début et dans certains cas une date de fin,                           |
| une qualité juridique,                                                              |
| • un nombre d'heures total.                                                         |
| L'affectation peut être composée d'un ou plusieurs services.                        |
| Un enseignant peut avoir plusieurs affectations dans un ou plusieurs établissements |
| <u>Service</u>                                                                      |
| C'est la nature de l'activité réalisée par le maître. Il est composé de :           |
| - Types d'heures,                                                                   |
| - Une division d'exercice,                                                          |
| - Un nombre d'heures total ou partiel.                                              |

Pour accéder à la fenêtre de modification de l'affection,

- Soit la petite flèche • est dirigée vers le bas, il suffit

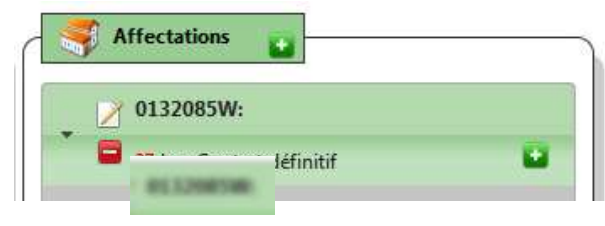

alors de modifier en cliquant sur l'icône

- Soit la flèche est orientée >, cliquez simplement dessus et la fenêtre de modifications apparaît.

Vous pouvez alors modifier la qualité juridique, la durée et/ou la date de début d'affectation du maître dans l'UP

| Affectations                                                                                                    | La qualité juridique doit être sélectionnée dans une liste                                                                                                    | Affectations                                                                                                    |
|----------------------------------------------------------------------------------------------------|----------------------------------------------------------------------------------------------------|----------------------------------------------------------------------------------------------------|
| Modification de l'affectation<br>Etablissement<br>Qualité juridique<br>Durée (h)<br>Date début<br>Contrat provisoire<br>Colt<br>Contrat definitif<br>Remplaçant dans le cadre d'un congé<br>Agrément définitif<br>Délégué auxiliaire sur poste vacant<br>Suppléant de moins de 3 mois<br>Etudiant<br>Admissible contractuel | La durée est à saisir en heures et<br>centièmes d'heures entre 0 et 27<br>La date de début peut être saisie ou<br>sélectionnée à partir de l'agenda. Pour<br>fermer l'agenda, valider par la touche<br>« entrée » | Modification de l'affectation           Etablissement         01/32/USDW           Qualité juridique         Contrat définitif.           Durée (h)         27           Date début         01/05/2012           Sep         2012           Su         Mo           Tu         We           Th         Fr           9         10           11         12           13         14           16         17           18         19           20         24           25         26           30 |

Agrément est utilisé dans les établissements sous contrat simple, contrat dans les établissements sous contrat d'association.

Une fois l'affectation saisie / contrôlée, vous devez saisir le service de l'enseignant. Pour cela, cliquez sur puis sélectionnez le type de service dans la liste déroulante du champ Nature

S Affectations

| La flèche doit être dirigée            | <ul> <li>► 13,25 h - Contrat provisoire</li> </ul>                                                                                                    |
|----------------------------------------|----------------------------------------------------------------------------------------------------|
| vers le bas pour que le service puisse | Ajout d'un service                                                                                                    |
| être ajouté.                           | Nature<br>Division<br>Durée<br>Heures de décharge de direction<br>Heures de décharge syndicale<br>Heures de suppléance<br>Heures supplées<br>Autres Heures<br>Heures stagiaire |
|                                        | V 2.1 –ImportPrive- 2013                                                                                                    |

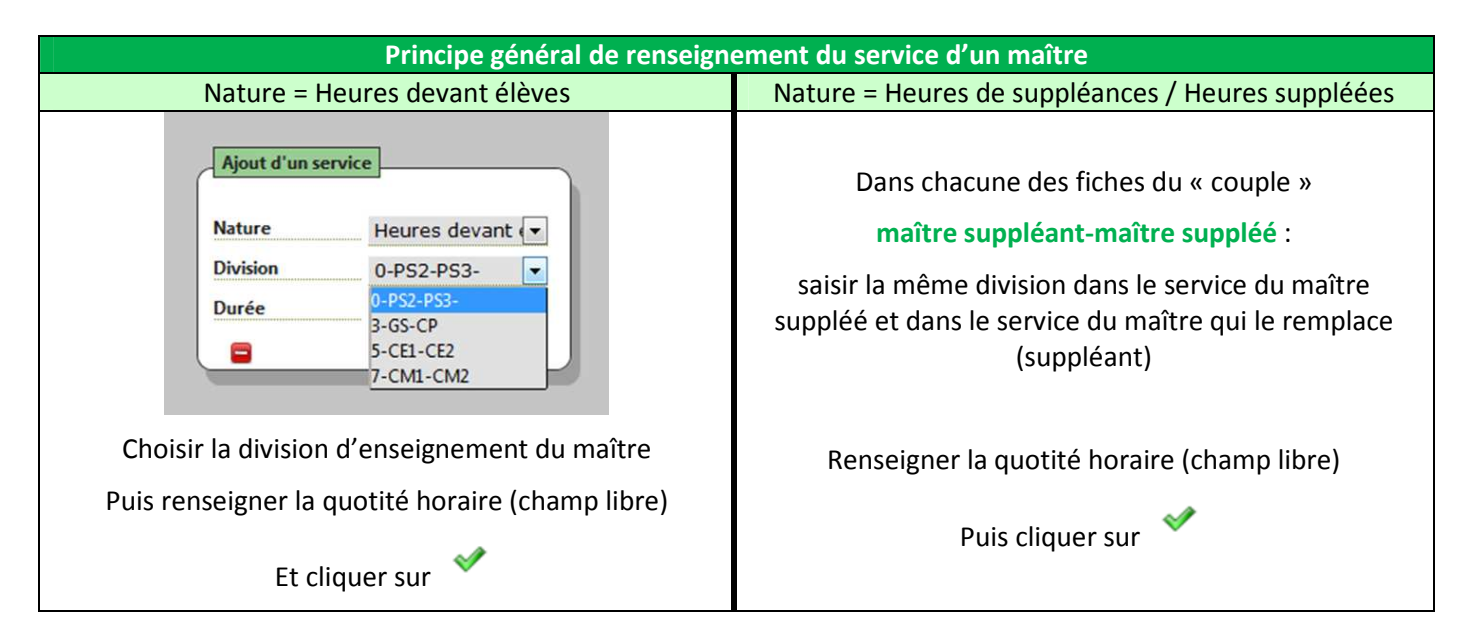

| Services spécifiques                                                                                                    |                                                                                                    |  |  |  |  |
|----------------------------------------------------------------------------------------------------|----------------------------------------------------------------------------------------------------|--|--|--|--|
| Décharge <u>partielle</u> de direction                                                                                                    | Décharge <u>partielle</u> de direction                                                                                                    |  |  |  |  |
| Renseignement du service du chef d'établissement                                                                                              | Renseignement du service du maître réalisant la décharge                                                                                                    |  |  |  |  |
| Ajout d'un service         Nature       Heures de déch         Division       4-CPA         Durée       13,5         h       Heures stagiaire | Ajout d'un service         Nature       Heures devant ()         Division       4-CPA         Durée       13,5         h       Heures suppléance         Heures supplées         Autres Heures         Heures stagiaire |  |  |  |  |
| Choisir la division d'enseignement sur laquelle le CE<br>effectue sa décharge partielle                                                       | Choisir la même division que celle sur laquelle le CE<br>effectue sa décharge partielle                                                                                                    |  |  |  |  |
| Puis renseigner la quotité de la décharge (champ libre)                                                                                       | Puis renseigner la quotité de service du maître = ou <<br>ou > à la quotité de décharge (champ libre)                                                                                                    |  |  |  |  |
| Et cliquer sur                                                                                                    | Et cliquer sur 💙                                                                                                    |  |  |  |  |

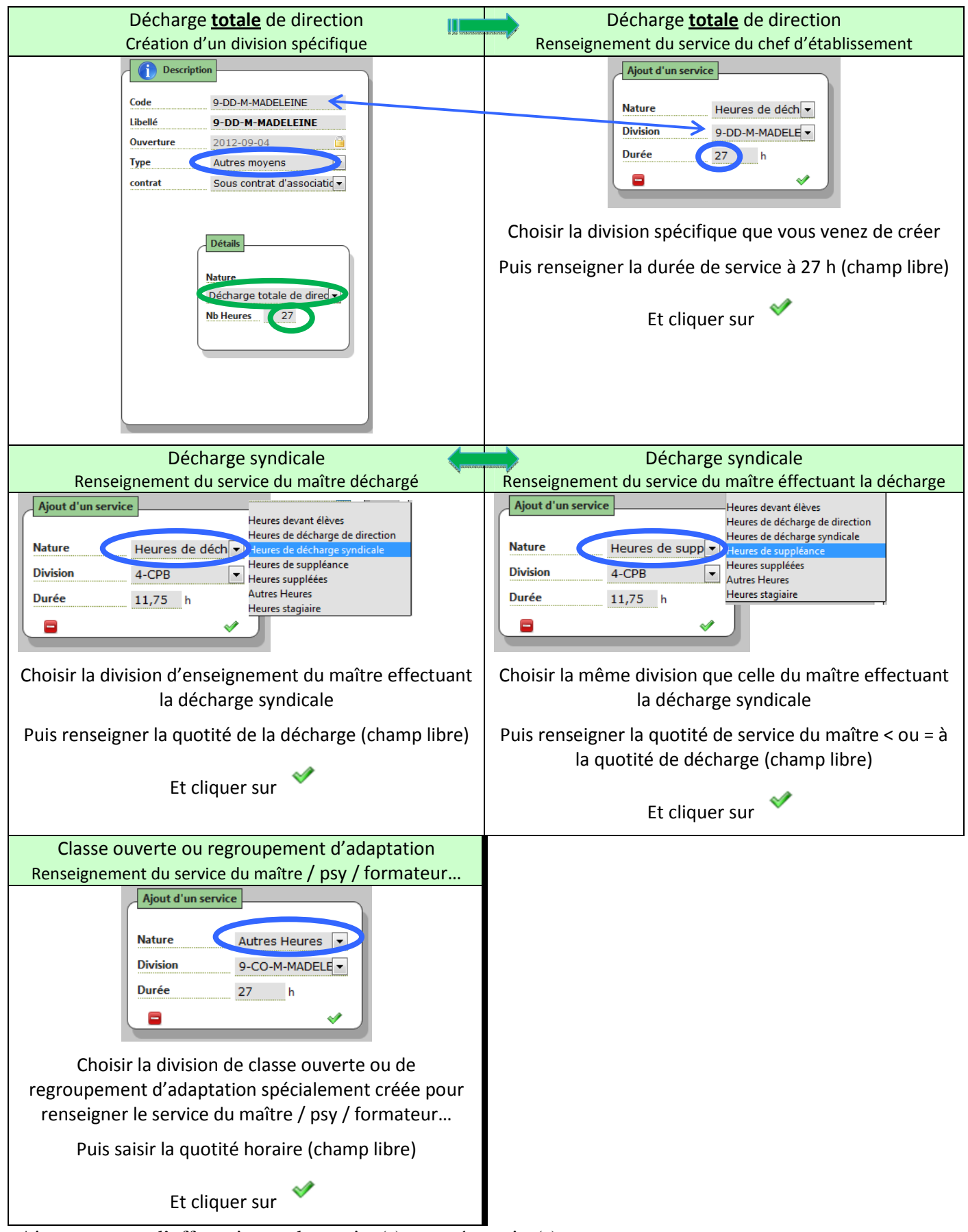

Ajoutez autant d'affectation et de service(s) que nécessaire(s)

#### b. Modifier/Supprimer un service

Il n'est pas possible de modifier un service (hormis sa quotité). Pour le modifier, vous devez le supprimer et le recréer. Pour supprimer un service, il suffit de cliquer sur 🖨 en face du service.

#### **RAPPELS REGLEMENTAIRES SUR LES CONGES**

| Туре                                                                    | Durée                                                             | Poste protégé                                                                                                    | Rens. Titulaire dans<br>ANGE 1D                                                                                             | Rens. Remplaçant<br>dans ANGE 1D                                                            |
|-------------------------------------------------------------------------|-------------------------------------------------------------------|----------------------------------------------------------------------------------------------------|----------------------------------------------------------------------------------------------------|---------------------------------------------------------------------------------------------|
| Congé de<br>maternité /<br>paternité /<br>adoption                      | - 6 sem. avant<br>- 8 sem. après                                  | Oui, pendant toute<br>sa durée                                                                                                    | - Contrat définitif<br>- H. supplées                                                                                        | - Remplaçant dans le<br>cadre d'un congé<br>- H. suppléance                                 |
| Congé parental<br>( <b>temps complet</b> )                              | Jusqu'aux 3 ans de<br>l'enfant (par<br>périodes de 6 mois)        | Oui, pendant 1 an :<br>- si début 1/9→ fin<br>31/08<br>si début pendant<br>Année Scolaire →<br>fin 31/08 (année<br>suivante)<br>Non. au-delà | - Contrat définitif<br>- H. supplées                                                                                        | - Remplaçant dans le<br>cadre d'un congé<br>- H. suppléance<br>- DA sur poste vacant        |
| Congé parental<br>( <b>temps partiel</b> )                              | Jusqu'aux 3 ans de<br>l'enfant (par<br>périodes de 6 mois)        | Oui, pendant toute<br>sa durée                                                                                                    | <ul> <li>Contrat définitif</li> <li>H. supplées (tps<br/>de congé)</li> <li>H. devant élèves<br/>(tps travaillé)</li> </ul> | - Remplaçant dans le<br>cadre d'un congé<br>- H. suppléance (=tps<br>de congé du titulaire) |
| Congé de longue<br>maladie                                              | 3 ans maximum                                                     | Oui, pendant toute<br>sa durée                                                                                                    | <ul> <li>Contrat définitif</li> <li>H. supplées</li> </ul>                                                                  | - Remplaçant dans le<br>cadre d'un congé<br>- H. suppléance                                 |
| Congé de longue<br>durée                                                | 5 ans maximum                                                     | Oui, pendant toute<br>sa durée                                                                                                    | - Contrat définitif<br>- H. supplées                                                                                        | <ul> <li>Remplaçant dans le<br/>cadre d'un congé</li> <li>H. suppléance</li> </ul>          |
| Congé formation                                                         | Inférieur ou égal à<br>une année scolaire                         | Oui                                                                                                    | - Contrat définitif<br>- H. supplées                                                                                        | <ul> <li>Remplaçant dans le cadre d'un congé</li> <li>H. suppléance</li> </ul>              |
| Temps partiel sur<br>autorisation                                       | 1 an reconductible<br>uniquement sur année<br>scolaire complète   | Non réintégration<br>par le mouvement<br>des maîtres                                                                                         | - Contrat définitif<br>- H. devant élèves<br>(tps travaillé)                                                                | - DA sur poste vacant<br>- H. devant élèves<br>(tps complémentaire<br>/27h)                 |
| Temps partiel de<br>droit pour raisons<br>familiales                    | 1 an reconductible<br>uniquement sur année<br>scolaire complète   | Oui, pendant toute<br>sa durée en totalité<br>Soit 13,5h, 17h ou<br>20,25h                                                                   | - Contrat définitif<br>- H. supplées                                                                                        | <ul> <li>Remplaçant dans le<br/>cadre d'un congé</li> <li>H. suppléance</li> </ul>          |
| Temps incomplet                                                         | A compter de<br>l'année scolaire<br>suivante                      | Non réintégration<br>par le mouvement<br>des maîtres                                                                                         | - Contrat définitif                                                                                                    | - Contrat définitif ou<br>provisoire ou délégué<br>auxiliaire sur heures<br>vacantes        |
| Disponibilité pour<br>convenance<br>personnelle ou<br>suivi de conjoint | 3 ans reconductibles<br>uniquement sur année<br>scolaire complète | Non réintégration<br>par le mouvement<br>des maîtres                                                                                         | <ul> <li>Fermeture de<br/>l'affectation au<br/>31/08 de l'année<br/>précédente</li> </ul>                                   | - Contrat définitif ou<br>provisoire ou délégué<br>auxiliaire sur heures<br>vacantes        |